## Arbeitshilfe zur Aktion »Lesesommer 2025«

- (1) Anlegen einer Mediengruppe »Lesesommer 2025«
- (2) Festlegung einer Leihfrist von 14 Tagen für diese Mediengruppe
- (3) Ausleihbegrenzung für Medien der Mediengruppe auf 2 Medien
- (4) Erstellung einer statischen Medienliste der Lesesommer-Medien in BVS
- (5) Erstellung einer dynamischen Medienliste der Lesesommer-Medien im BVS eOPAC
- (6) Präsentation der dynamischen Medienliste als eigener Sucheinstieg im BVS eOPAC
- (7) Statistische Auswertung der ,Lesesommer' Aktion
- (8) Zurücksetzen aller ,Lesesommer' Einstellungen

(1) In BVS können alle Medien, die Sie für die Aktion Lesesommer zur Verfügung stellen wollen, als eigene Mediengruppe angelegt und gekennzeichnet werden.

## Dabei gehen Sie so vor:

HAUPTMENÜ | KATALOG | MEDIENVERWALTUNG... | MEDIENKATALOG (F9)... | EXTRAS | EINSTELLUNGEN | ZU DEN AUSWAHLLISTEN... | BEMERKUNG, LOKALE MEDIENGRUPPEN....

| 12                    | 🔞 🗸 😻 Einstellungen | zu Katalogisierungslisten X  |
|-----------------------|---------------------|------------------------------|
|                       | Extras              |                              |
| Zur Katalogisierung   | 12                  | <b>?</b> •                   |
| Zur Datenübernahme    |                     | Lieferanten                  |
| Zu den Eingabefeldern |                     | Medienarten                  |
| Zu den Auswahllisten  | e Bem               | erkung, lokale Mediengruppen |
| Schließen             |                     |                              |
|                       |                     |                              |

Nun ändern Sie im Fenster **BEMERKUNG** die Beschreibung einer bisher unbelegten *lokale Mediengruppe* (hier 4) mit F7 in ,Lesesommer 2025', wählen aus der Liste »Symbol im BVS eOPAC 20 – Lesesommer« aus, die Option »eigenständige Medienart z. B. Symbol im BVS eOPAC anzeigen«, deaktivieren gegebenenfalls die »Statistikabfrage bei der Medienrückgabe« und speichern alle Änderungen ab.

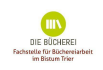

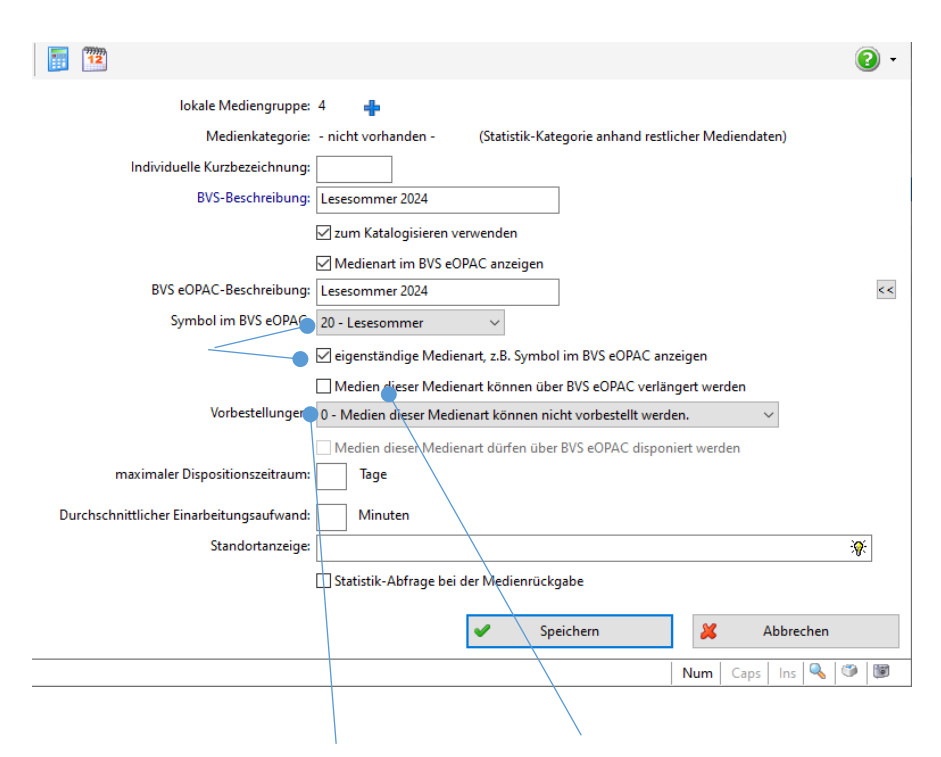

Die gewünschte Verarbeitung von Vorbestellungen oder Verlängerungen im eOPAC ist hier ebenfalls optionierbar.

Erfassen Sie neue Lesesommer-Medien, geben Sie unter *Bemerkung* nun die Nummer der entsprechenden Mediengruppe (hier 4) ein (oder Sie ergänzen die *Bemerkung* bei bereits erfassten Medien entsprechend). Eine eventuell notwendige Mehrfachauswahl der *Bemerkung* - wenn es z. B. zum Buch gleichzeitig eine Beilage vorhanden ist - ist ebenfalls möglich.

| Barcode:                       | Bemerkung: 4,i             |
|--------------------------------|----------------------------|
| 📦 Auswahl Bemerkung            | ×                          |
| 🗎 🔅 🔳 🍱                        | 2 -                        |
| i Beilage vorhanden            | ^                          |
| n Präsenzexemplar (nicht entle | ihbar)                     |
| q Medium wurde bei der Ausle   | eihe minimal katalogisiert |
|                                |                            |
| 0 vermisst                     |                            |
| 1 Bilderbuchkino               |                            |
| 2 Medienkoffer                 |                            |
| 3 Tiptoi/Ting                  |                            |
| 4 Lesesommer                   |                            |
| 5 Naturmedien                  | ×                          |
| ✔ Aı                           | uswählen 🔀 Schließen       |
| Bitte einen Eintrag auswählen  |                            |

(2) Wollen Sie die Ausleihzeit der Lesesommer-Medien auf zwei Wochen beschränken, geben Sie unter System | EINSTELLUNGEN | LOKALE EINSTELLUNGEN IN BVS | REGISTER BIBLIOTHEK | GEBÜHREN/FRISTEN...

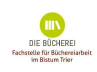

**| EINGEBEN** F5 neue Fristen ein. Dabei »Für alle Leser und einer Medienart«, »für Medien der Medienart 4 Lesesommer« auswählen und die Eingabe mit weiter abschließen.

| 📰 🔞 -                                                                                                    | <b>1</b>                                                  | • 🕥    |
|----------------------------------------------------------------------------------------------------|-----------------------------------------------------------|--------|
| Für alle Leser und einer Medienart                                                                                                    | für Leser: alle<br>für Medien der Medienart: 4 Lesesommer | ~      |
| Für Leser einer Lesergruppe und alle Medien                                                                                                    | Veiter 🕺 Abbrechen                                        |        |
| ür Leser einer Lesergruppe und einer Mediena                                                                                                    | Q                                                         | ۱<br>۱ |
| Schließen                                                                                                    |                                                           |        |
| Sec. 1997 (1997) (1997) (19977) (19977) (1997) (1997) (1997) (1997) (1997) (199 |                                                           |        |

Im anschließenden Fenster bei Ausleihdauer 14 Tage eintragen und die Eingabe speichern.

| 1                                                                                                    |
|----------------------------------------------------------------------------------------------------|
| Ausleihe/Verlängerung/Rückgabe Vorbestellung/Mahnung                                                                                                    |
| Ausleihdauer:       14       Tage         Max. mögliche Verlängerungen:       0         Überschreitung der max. Verlängerungen möglich?         Verlängerungsdauer:       0         Fester Rückgabetag:       0 - keiner                                                                                                    |
| Ausleihgebühr:       0.00       Verlängerung:       0.00       EUR pro Medium des Büchereibestandes         0.00       0.00       EUR pro erhaltenem Fernleihmedium         0.00       0.00       EUR pro Medium des erhaltenen Buchblockbestandes                                                                                                    |
| Verspätung:       6       Tage nach Rückgabedatum Gebühr in Höhe von       0.00       EUR fällig         Overspätungs-/Versäumnisgebühr pro Medium (pauschal bei Rückgabe)       Image: Comparison of the state of the state of the |
| ✓ Speichern     ¥ Abbrechen       Num     Caps     Ins     ♥     ♥                                                                                                    |

(3) Wollen Sie die Ausleihmenge für Bücher aus dem Bestand des Lesesommers beschränken, geben Sie unter System | EINSTELLUNGEN | LOKALE EINSTELLUNGEN IN BVS... | REGISTER BIBLIOTHEK GEBÜHREN/FRISTEN | EXTRAS | AUSLEIHPROFIL VERWALTEN... - über F5 Neue Ausleihbegrenzung für: jeden Leser + eine Medienart hier 4 Lesesommer (2 Medien) und eventuell eine Gültigkeitsdauer ein.

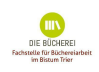

| 🔰 Neue Ausleihbegrenzung für:                                                                                        | ×                              |            |           |   |
|----------------------------------------------------------------------------------------------------|--------------------------------|------------|-----------|---|
| 🖲 jeden Leser                                                                                                    |                                |            |           |   |
| eine Lesergruppi AVG                                                                                                 | $\sim$                         |            |           |   |
| 🔵 einen Leser: 🔅                                                                                                    |                                |            |           |   |
| 🖲 eine Medienart 🛛 🔿 ein Er                                                                                          | fassungsjahr                   |            |           |   |
| 🔵 eine Notation 🛛 🔿 ein Zu                                                                                           | ugangnummern-Jahi              |            |           |   |
| einen Interessenkreis einen                                                                                          | Standort                       |            |           |   |
| 🔵 eine Medienkategorie 🛛 🔿 ein So                                                                                    | hlagwort                       |            |           |   |
| A Mister                                                                                                    | X Abbrechen                    |            |           |   |
| Vveiter V                                                                                                    |                                |            |           |   |
| Vieiter                                                                                                    |                                |            |           |   |
| Vveiter                                                                                                    |                                |            |           |   |
| weiter                                                                                                    |                                |            |           | 2 |
| Medienart: 4                                                                                                    |                                | <b>%</b> : |           | 2 |
| Medienart: 4<br>Medien-Ausleihlimit: 2                                                                               |                                | ×          |           | 0 |
| Medienart: 4<br>Medien-Ausleihlimit: 2<br>Medien-Vorbestellarenze: 0                                                 |                                | <b>※</b>   |           | • |
| Medienart: 4<br>Medien-Ausleihlimit: 2<br>Medien-Vorbestellgrenze: 0                                                 |                                | <b>※</b>   |           | • |
| Medienart: 4<br>Medien-Ausleihlimit: 2<br>Medien-Vorbestellgrenze: 0<br>Gültig von: 28.04.20                         | 25 🗐 🕶                         | <b>*</b>   |           | • |
| Medienart: 4<br>Medien-Ausleihlimit: 2<br>Medien-Vorbestellgrenze: 0<br>Gültig von: 28.04.20<br>Gültig bis: 15.08.20 | 25 <b>■</b> ▼<br>25 <b>■</b> ▼ | <b>*</b>   |           |   |
| Medienart: 4<br>Medien-Ausleihlimit: 2<br>Medien-Vorbestellgrenze: 0<br>Gültig von: 28.04.20<br>Gültig bis: 15.08.20 | 25▼<br>25▼<br>Speichern        | <b>※</b> : | Abbrechen |   |

(4) Eine Liste der »Lesesommer 2025«-Medien können Sie verschiedentlich Ihren Lesern zugänglich machen.

Sie erstellen **in BVS** eine **statische** Medienliste: **Recherche | MEDIENBERATUNG** (blaues Buch mit Fernglas) | **KATALOGE/LISTEN | BVS-MEDIENLISTEN** mit F2 weiter. Geben Sie im Feld Beschreibung »Lesesommer 2025« ein.

|              | Neue Daten einge             | eben           |
|--------------|------------------------------|----------------|
| Programme    | Hilfe                        |                |
| 12           |                              | •              |
|              | Bezeichnung: Lesesommer 2024 | BVS eOPAC      |
|              | Weiter                       | X Abbrechen    |
| Eingabe spei | ichern und Fenster schließen | Num Caps Ins 👿 |

Sie klicken auf »weiter« und wählen im anschließenden Mediendaten-Auswahlfenster bei *Bemerkungen* die Medienart 4 aus. Nach »weiter« wird eine Medienliste erstellt, die Sie im Anschluss ausdrucken können.

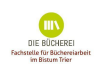

|                                          | Mediendaten-Auswahl 4 (Medienliste)                                                                                                    |
|------------------------------------------|----------------------------------------------------------------------------------------------------|
| 12                                       | 2 -                                                                                                    |
| Sortierung                               | 1 - Zugangsnummer (Zugangsbuch)                                                                                                    |
| Nummer:                                  | Auswahl Bemerkung                                                                                                    |
| Eingabedatum:                            | 01.01.190( 🚍 📄 🌃 🌃                                                                                                    |
| Autor:<br>Titel:                         | m Noten<br>h Film (DVD)                                                                                                    |
| Notationen:<br>Bemerkungen:<br>Standort: | P Spiel     K Toniebox, Hörstift, eReader, Computerprogramm     r Bild, Poster     U libell-e                                                                                                    |
| nteressenkreis:<br>Schlagwort:           | x sonstiges Material<br>i Beilage vorhanden<br>n Präsenzexemplar (nicht entleihbar)                                                                                                    |
| Ausleihstatus:                           | <ul> <li>nur noch n</li> <li>nur mome</li> <li>nur mome</li> <li>ur mome</li> <li>ur mome</li></ul> |
| Entleihungen:                            | Auswählen 🔀 Schließen                                                                                                    |
| Rückqabe bis:                            | Bitte einen Eintrag auswählen                                                                                                    |

Fügen Sie der Lesesommer-Aktion weitere Medien hinzu, muss die Liste aktualisiert und neu erstellt werden.

(5) Zusätzlich zu dieser statischen Liste können Sie für den eOPAC auf der Verwaltungsoberfläche eine **dynamische** Medienliste »Lesesommer 2025« zusammenstellen.

Auf der Verwaltungsoberfläche des eOPAC wählen Sie den Menüpunkt *Medienlisten* und erstellen eine *Dynamische Medienliste Lesesommer 2024,* wobei die Liste öffentlich sichtbar sein muss.

Als Filter **schließen** Sie die **Medienart Lesesommer 2025** als Auswahlkriterium **ein**. Die so erstellte Liste zum Lesesommer wird im eOPAC unter »Ausgewählte Medienlisten« in der linken Menüleiste angezeigt.

(6) Für die erstellte Medienliste ,Lesesommer 2025' kann ein eigener Sucheinstieg platziert werden: Verwaltungsoberfläche | Seiten & Dateien | Seiten | Neue Zeile darunter (z. B. drei gleiche Blöcke) | sichtbar ◎ sichtbar | einen der Blöcke bearbeiten | Art ändern = Art ändern | Sucheinstieg auswählen | Titel/Überschrift ,Lesesommer 2025' | Bild auswählen | *Eine Medienliste verlinken* |Lesesommer 2025 auswählen | Speichern.

Bei einer Recherche im eOPAC genügt nun ein Klick auf das für den Sucheinstieg gewählte Bild, um die Suchanfrage zu starten und die Medienliste einzusehen.

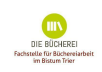

(7) Über Verwaltung | Statistiken | Extras | Bestandsanalyse können Sie die Aktion Lesesommer auswerten. Ermittelt werden die Medien (die mind. einmal ausgeliehen wurden), die Entleihungen und den Umsatz der Mediengruppe Lesesommer.

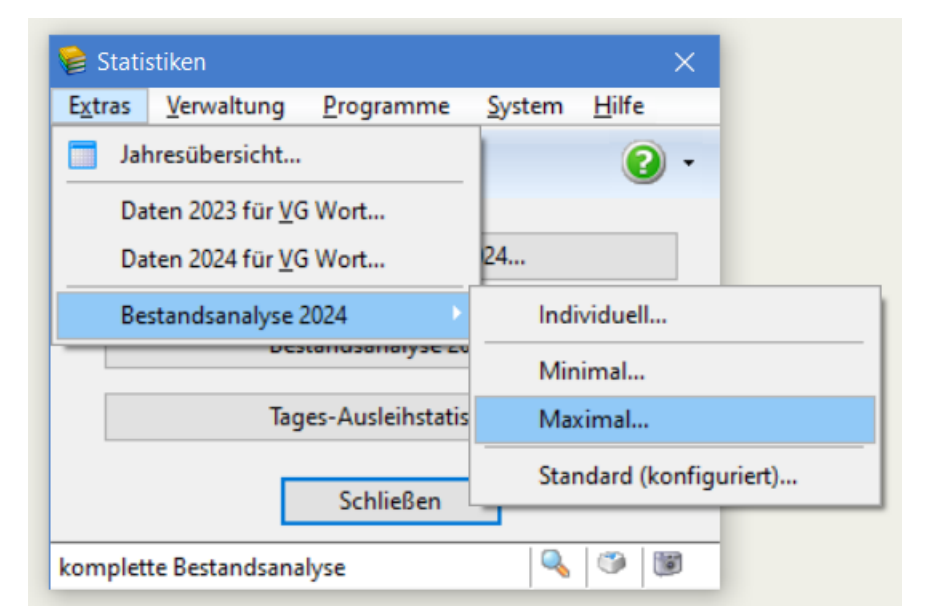

|                                               | в    | BA     | A    | AA     | E                                 | U    | L   | AQ    | v     |
|-----------------------------------------------|------|--------|------|--------|-----------------------------------|------|-----|-------|-------|
| Sachliteratur                                 | 118  | 2.66%  | 3    | 0.23%  | 0.09                              | 0.03 | 28  | 0.2%  | 99.8% |
| indersachliteratur:                           | 383  | 8.64%  | 69   | 5.32%  | 0.62                              | 0.18 | 28  | 1.4%  | 98.6% |
| chone Literatur.                              | 1279 | 28.86% | 148  | 11.40% | 0.40                              | 0.12 | 28  | 0.9%  | 99.18 |
| Nugendliteratur                               | 183  | 4.13%  | 6    | 0.46%  | 0.11                              | 0.03 | 28  | 0.3%  | 99.78 |
| inderliteratur.                               | 566  | 12.77% | 78   | 6.01%  | 0.47                              | 0.14 | 28  | 1.18  | 98.98 |
| retlacalitaratur                              | 415  | 9 378  | 169  | 13 028 | 1 39                              | 0 41 | 28  | 3 18  | 96 98 |
| u lderhücher                                  | 583  | 13 16% | 430  | 33 138 | 2 52                              | 0.74 | 28  | 5.7%  | 94 38 |
| 'omics                                        | 86   | 1.94%  | 29   | 2.23%  | 1.15                              | 0.34 | 28  | 2.6%  | 97.48 |
| Armiala .                                     | 203  | 4 5.98 | 42   | 3 248  | 0.71                              | 0.21 | 28  | 1 68  | 98 49 |
| örbücher                                      | 67   | 1 518  | 9    | 0 698  | 0.46                              | 0 13 | 28  | 1.05  | 99 08 |
| heik-cp/pup                                   | 22   | 0.74%  | 11   | 0.05%  | 1 14                              | 0.13 | 20  | 2 68  | 97 48 |
| darunter für Kinder (Notation 'K')            | 5    | 0.11%  | 2    | 0.15%  | 1.37                              | 0.40 | 28  | 3.1%  | 96.91 |
| onie, Hörstick, Schallplatte                  | 97   | 2 199  | 154  | 11.86% | 5 42                              | 1 59 | 28  | 12.2% | 87.89 |
| on. Bildträger                                | 1    | 0.02%  | 201  | 0 158  | 6.83                              | 2.00 | 28  | 15 38 | 84 78 |
| dane .                                        |      | 0.020  | 100  |        |                                   |      | ~~  |       |       |
| WDe                                           | 218  | 4 928  | 2    | 0.158  | 0.03                              | 0 01 | 2.9 | 0.18  | 00 08 |
| darunter für Kinder (Notation 'K')            | 211  | 4.76%  | 2    | 0.15%  | 0.03                              | 0.01 | 28  | 0.1%  | 99.91 |
| eitschriftenhefte                             | -    |        |      |        |                                   |      |     |       |       |
| miele .                                       | 191  | 4.31%  | 134  | 10.32% | 2.39                              | 0.70 | 28  | 5.4%  | 94.68 |
| oniebox. Hörstift, eReader, Computerprogramm: | 8    | 0.18%  | 12   | 0.92%  | 5 12                              | 1.50 | 28  | 11.5% | 88.58 |
| uilder. Poster                                | -    | 0.100  |      | 0.000  | 0110                              | 2.00 |     |       |       |
| loten                                         | -    |        |      |        |                                   |      |     |       |       |
| Constige Medien                               | 2    |        |      |        |                                   |      |     |       |       |
| esesommer                                     | 58   | 1.31%  | 65   | 5.01%  | 3.83                              | 1.12 | 28  | 8.6%  | 91.48 |
| ilderbucher für die Allerkleinsten            | 76   | 1.728  | 37   | 2.85%  | 1.66                              | 0.49 | 28  | 3.78  | 96.3  |
| onie-Hörfigur                                 | 97   | 2.19%  | 154  | 11.86% | 5.42                              | 1.59 | 28  | 12.2% | 87.88 |
|                                               | 4421 |        | 1000 |        | and and part and and but has been | 0.00 |     |       |       |

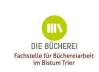

| Medien nach Medienart:                                 |           |         |             |         |      |
|--------------------------------------------------------|-----------|---------|-------------|---------|------|
|                                                        |           |         |             |         |      |
|                                                        | В         | AM      | AG          | A       | υ    |
| B - Bilderbuch:                                        | 583       | 269     | 46.14%      | 430     | 0.74 |
| C - Hörspiel (CD, MC):                                 | 203       | 33      | 16.26%      | 42      | 0.21 |
| D - Musik (CD, DVD):                                   | 33        | 9       | 27.27%      | 11      | 0.33 |
| E - sonstiger Ton-/Bildträger:                         | 1         | 1       | 100.00%     | 2       | 2.00 |
| F - Fremdsprachige Literatur:                          | 5         | 2       | 40.00%      | 4       | 0.80 |
| G - Großdruckbuch:                                     | 13        | -       |             |         |      |
| H - Film (DVD):                                        | 218       | 2       | 0.92%       | 2       | 0.01 |
| K - Toniebox, Hörstift, eReader, Computerprogramm:     | 8         | 7       | 87.50%      | 12      | 1.50 |
| L - Tonie, Hörstick, Schallplatte:                     | 97        | 78      | 80.41%      | 154     | 1.59 |
| 0 - Comic:                                             | 86        | 20      | 23.26%      | 29      | 0.34 |
| P - Spiel:                                             | 191       | 83      | 43.46%      | 134     | 0.70 |
| T - Hörbuch (CD, MC):                                  | 67        | 8       | 11.94%      | 9       | 0.13 |
| 0 - Steht nicht zur Ausleihe bereit, da vermisst!:     | 5         | 4       | 80.00%      | 5       | 1.00 |
| 3 - Lesesommer:                                        | 58        | 41      | 70.69%      | 65      | 1.12 |
| 4 - Bilderbücher für die Allerkleinsten:               | 76        | 27      | 35.53%      | 37      | 0.49 |
| 8 - Tonie-Hörfigur:                                    | 97        | 78      | 80.41%      | 154     | 1.59 |
|                                                        |           |         |             |         |      |
| B: Bestand                                             |           |         |             |         |      |
| AM: Anzahl der Medien, die mind. 1x entliehen wurden.  |           |         |             |         |      |
| AG: Aktivierungsgrad. Der Aktivierungsgrad gibt Auskun | ft darübe | r, wie  | hoch der s  | 0       |      |
| genannte 'aktive' Anteil des Bestandes in einem be     | stimmten  | Zeitrau | m (in der   | Regel e | in   |
| Jahr) war. Ein hoher Aktivierungsgrad bestätigt, d     | ass richt | ig eing | ekauft wur  | de und  |      |
| dass das Angebot im Verhältnis zur Nachfrage ausge     | wogen ist | . Der R | lichtwert f | ür eine |      |

(8) Ist die Aktion Lesesommer abgeschlossen, empfiehlt es sich, die den Lesesommer betreffenden Einstellungen wieder zurückzusetzen und die Medien in den normalen Bestand mit Standardfristen zurück zu führen. Dazu rufen Sie im BVS Hauptmenü über System | EINSTELLUNGEN | LOKALE EINSTELLUNGEN IN BVS... | REGISTER BIBLIOTHEK | GEBÜHREN/FRISTEN... | EXTRAS | AUSLEIHPROFIL VERWALTEN... auf und löschen die Medienart »Lesesommer 2025« mit F6 oder 🔎 . Damit greifen die bisherigen Beschränkungen/Fristen nicht mehr.

Der Eintrag im Katalogisat im Bemerkungsfeld bleibt jedoch erhalten und muss manuell bei allen Katalogisaten des Lesesommers 2025 geändert werden.

Für diese Änderung nutzen Sie das Werkzeug der Massenänderung: KATALOG | MEDIEN | EXTRAS | EINSTELLUNGEN... | ZU DEN AUSWAHLLISTEN... | BEMERKUNG, LOKALE MEDIENGRUPPEN... | Rechtsklick auf die verwendete Mediengruppe (hier 4) | Lokale Mediengruppe bei Medien ändern... | bei neue lokale Medienkennung <NIL> lokale Medienkennung 4 entfernen auswählen und weiter.

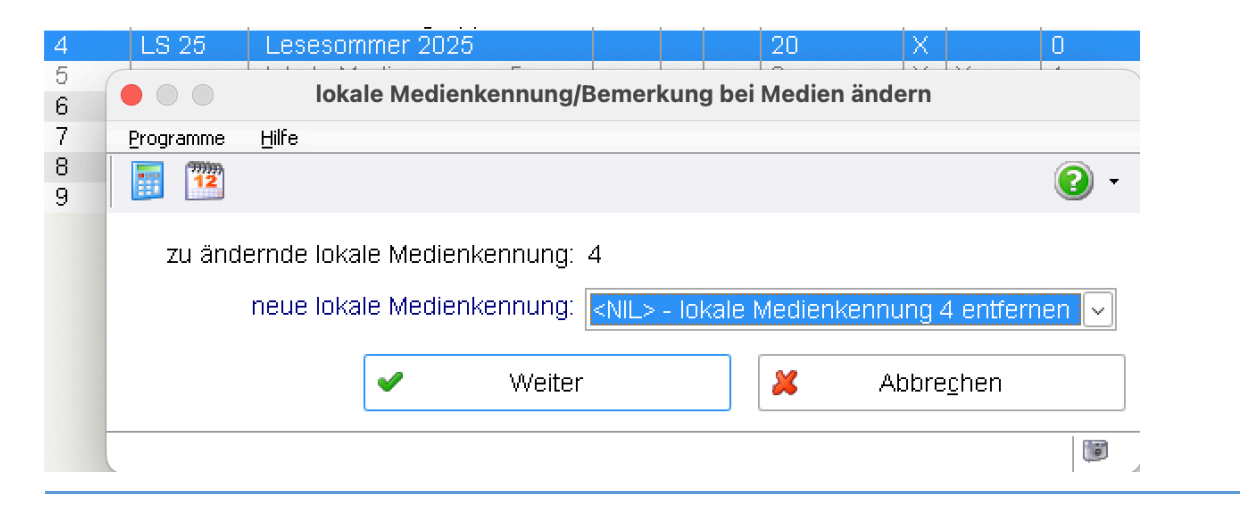

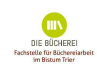

A: U:

Umsatz

gute Nutzung liegt bei etwa 90%. Entleihungen (nur Erstentleihung)